# Search for ebooks

- On the Libraries' website, click Advanced -> Advanced Search
- For search scope, select Library Catalog.
- 3. For material type, select **Books**.
- 4. Type your search terms.
- 5. Click "Search".

6. In the results screen, there is an availability option under "Refine my Results". Select "Available Online". \*if on mobile, click the **T** to see this option

## **Reading the ebook**

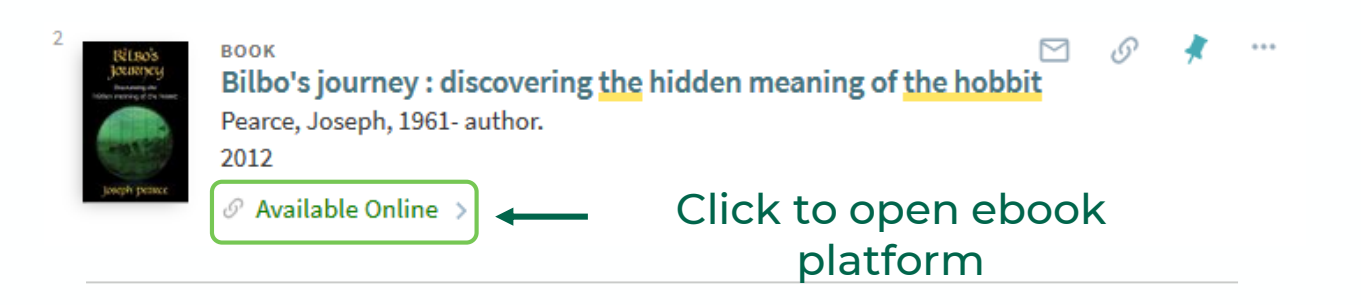

The Libraries have access to ebooks across many different platforms. Most platforms allow you to read ebooks online or to download a copy to your computer. Below are instructions to read or download books on our two most popular ebook platforms, **ProQuest Ebook Central** and **EBSCOhost**. Reading online is the quickest and easiest way to access books, but downloading is best for offline access.

For more information and guidance on other ebook platforms, please see our in-depth <u>ebooks</u> <u>guide</u>.

**If you have any technical issues**, try opening the books in another web browser or clearing your cache and cookies. If problem persists, report it via our <u>Technical Help form</u>.

|                                                                        | EVERYTHING                                           | OUR CATALOG                                               | JOURNALS            | DATABASES                                                                                          | SITE SEARCH                |
|------------------------------------------------------------------------|------------------------------------------------------|-----------------------------------------------------------|---------------------|----------------------------------------------------------------------------------------------------|----------------------------|
|                                                                        | Expansive search fo                                  | or articles, books and more                               |                     |                                                                                                    | SEARCH                     |
| <b>'</b>                                                               | • All Materials                                      | Books 🔘 Articles 📄 Media                                  | Advanced Search 🗆   | Starts with / Browse                                                                               | ▲ <u>Advanced</u> WorldCat |
|                                                                        |                                                      |                                                           |                     |                                                                                                    |                            |
|                                                                        |                                                      |                                                           |                     | $\mathbf{J}$                                                                                       |                            |
| h for:                                                                 |                                                      |                                                           |                     |                                                                                                    |                            |
| lmost Everythin                                                        | g 🔘 Library Cat                                      | alog 🧲 2 )d Md                                            | ore O Course Reserv | ves O SUNY Cata                                                                                    | alog                       |
| ocal Digital Coll                                                      | ections                                              |                                                           |                     |                                                                                                    |                            |
| ch Profile: Lib                                                        | rary Catalog 🔻                                       |                                                           |                     |                                                                                                    |                            |
|                                                                        |                                                      |                                                           |                     |                                                                                                    |                            |
|                                                                        |                                                      |                                                           |                     |                                                                                                    |                            |
| rch filters                                                            |                                                      |                                                           |                     | Material Type<br>Books                                                                             |                            |
| rch filters<br>r field 🔨 con                                           | itains 💌 Enter a se                                  | earch term                                                |                     | Material Type<br>Books                                                                             | 3                          |
| rch filters<br>/ field <u>con</u>                                      | itains 👻 Enter a se                                  | earch term                                                |                     | Material Type<br>Books<br>canguage<br>Any language                                                 |                            |
| rch filters<br>/ field   con<br>D   Anufiel                            | itains 💌 <u>Enter a se</u>                           | earch term<br>Enter a search term                         |                     | Material Type<br>Books<br>Language<br>Any language<br>Start Date:<br>Days                          |                            |
| rch filters<br><u>y field v con</u><br><u>D v Appefiel</u><br><u>4</u> | atains 🔹 Enter a se                                  | earch term<br>Enter a search term                         |                     | Material Type<br>Books<br>Longuoge<br>Any language<br>Start Date:<br>Day V M                       | onth • Year                |
| rch filters<br>y field <u>con</u><br>D <u>Anviel</u><br>ADD A NE       | tains  Enter a se contains CLEAR                     | earch term  Enter a search term Availab                   | ility <b>^</b>      | Material Type<br>Books<br>Longooge<br>Any language<br>Start Date:<br>Day 	M<br>End Date:<br>Day 	M | onth • Year                |
| arch filters<br>y field <u>con</u><br>ID <u>Any fiel</u><br>ADD A NE   | tains Enter a se<br>contains<br>CLEAR<br>Vailability | Enter a search term  Enter a search term  Availab Held by | ility ^<br>library  | Material Type<br>Books<br>Longuoge<br>Any language<br>Start Date:<br>Day M<br>End Date:<br>Day M   | onth • Year                |

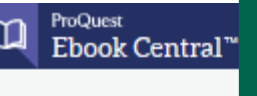

#### Keyword, Author, ISBN

### ProQuest Ebook Central Reading Online

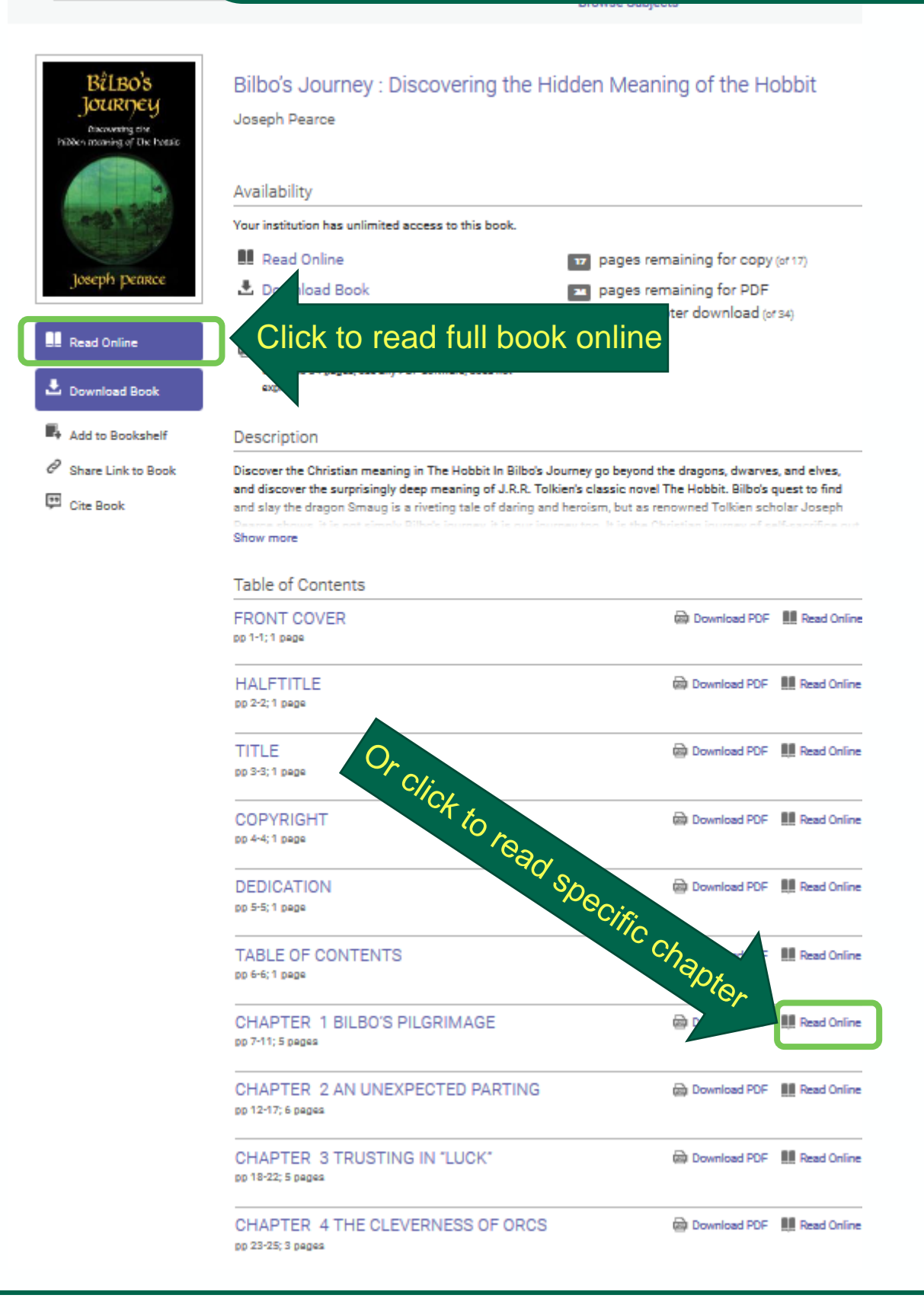

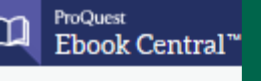

Keyword, Author, ISBN

#### **ProQuest Ebook Central Downloading Chapters**

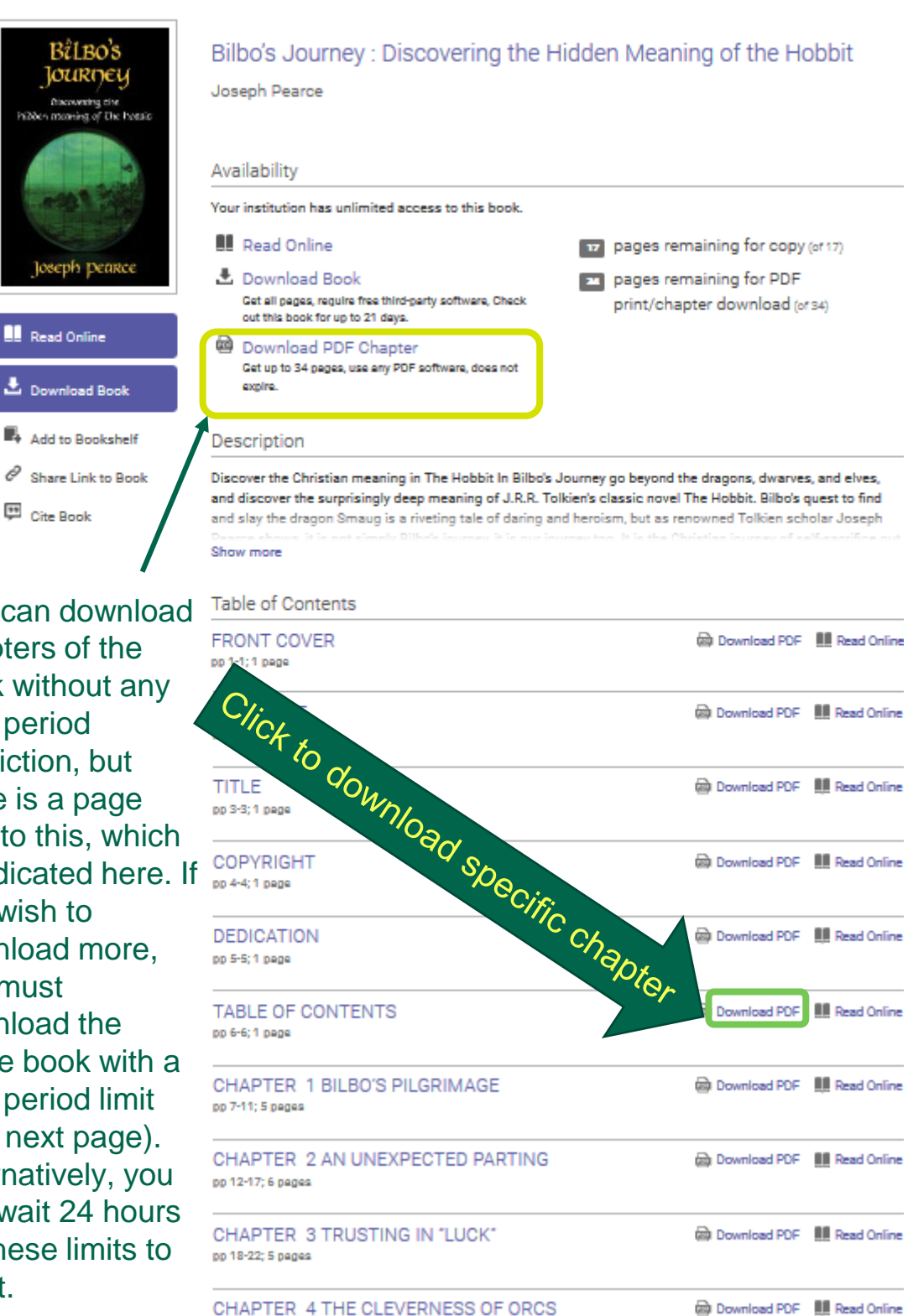

You can download chapters of the book without any loan period restriction, but there is a page limit to this, which is indicated here. If you wish to download more, you must download the entire book with a loan period limit (see next page). Alternatively, you can wait 24 hours for these limits to reset.

pp 23-25; 3 pages

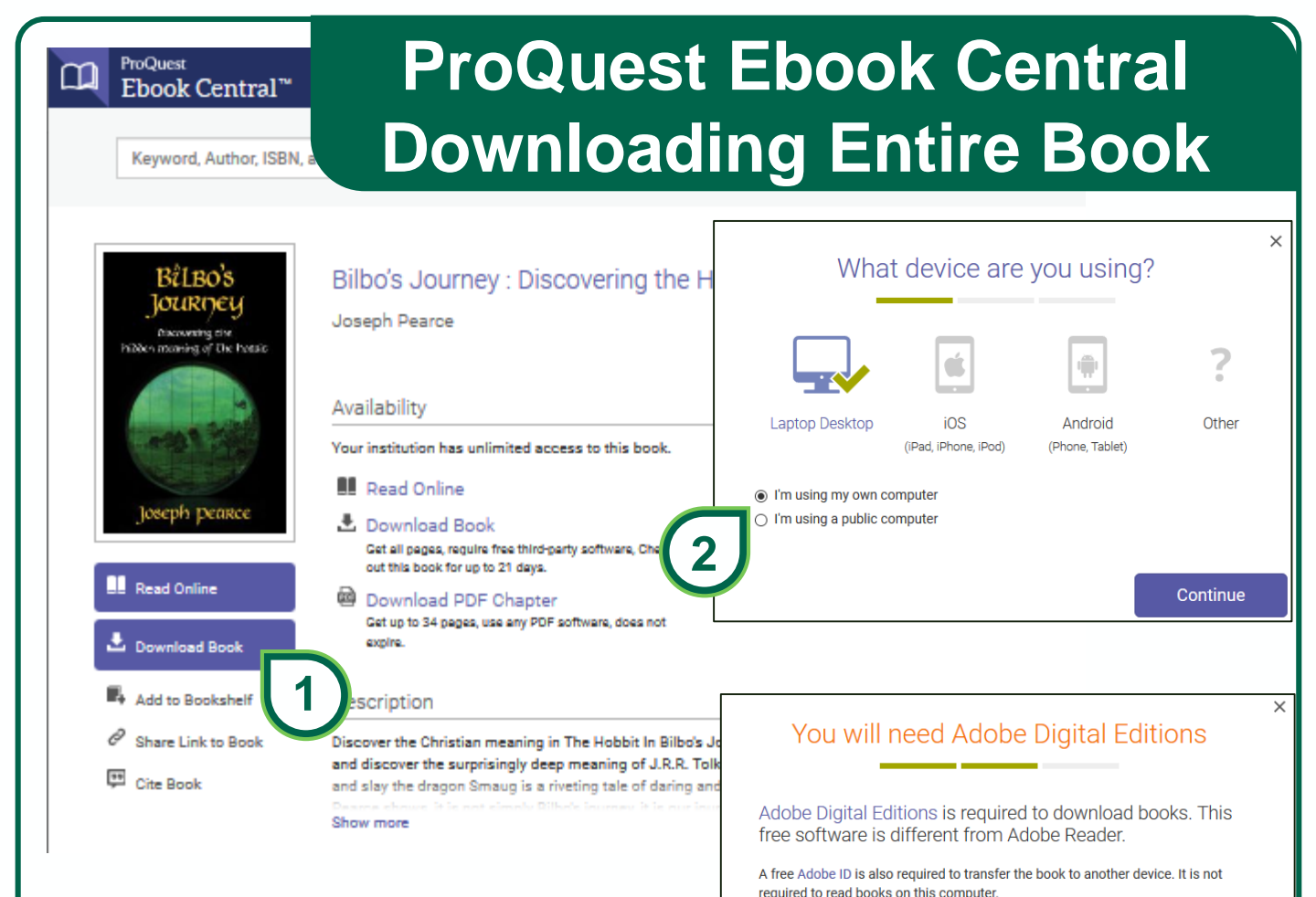

1. Click to download the entire book for offline reading.

2. Select device you wish to download the book to.

3. You will need to install <u>Adobe Digital</u> <u>Editions (ADE)</u> to download and read the book. Continue on if you already have it installed.

4. Select the # of days you wish to borrow the ebook. # of days available will vary per book. The book file will expire after the selected # of days; in which case you may download it again. You may now download the final book.

|                  | Download Your Book        | ×        |
|------------------|---------------------------|----------|
| AUTHOR:          | Pearce, Joseph            |          |
| LENGTH:          | 85 Pages                  |          |
| FILE SIZE:       | 753K (0.7MB)              |          |
| LOAN LENGTH:     | Select                    | ~        |
| DOWNLOAD FORMAT: | Select<br>1 day<br>7 days |          |
|                  | 14 days                   |          |
|                  | 21 days                   | Downioau |
| _(4)             |                           |          |

Get Adobe Digital Editions

Done with this step >

## EBSCOhost ebooks Reading online

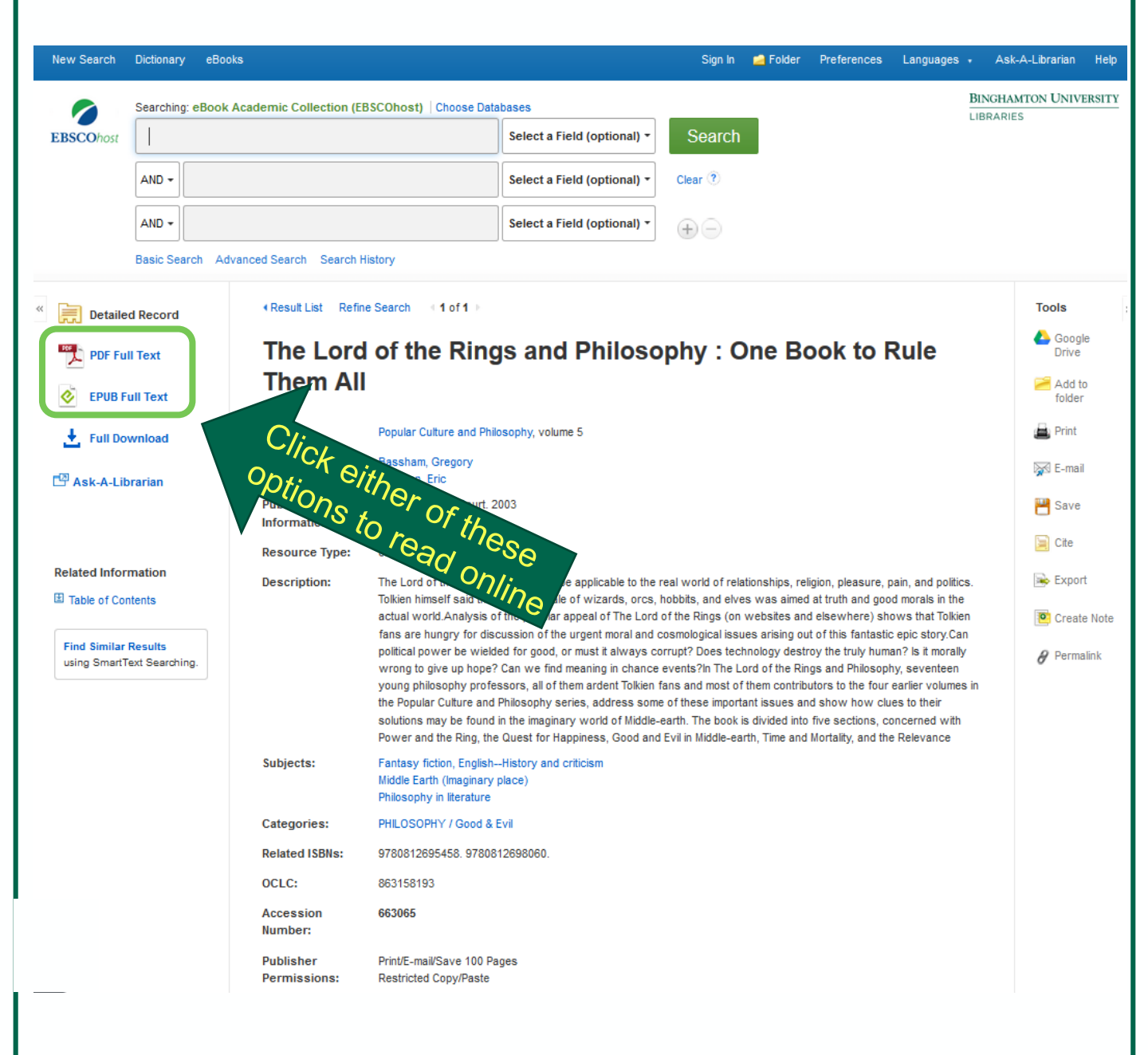

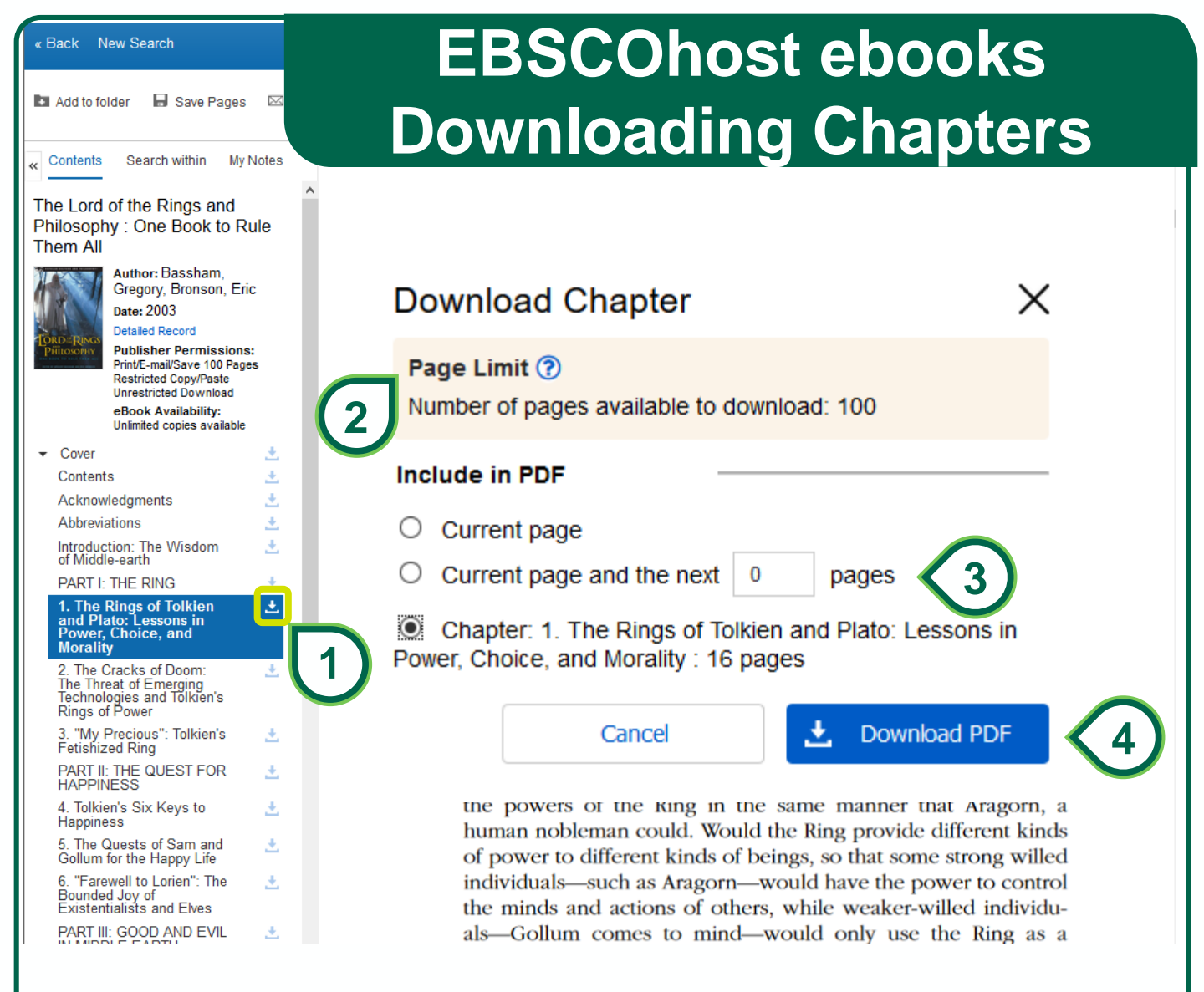

1. After you click to read the book online, you can download specific chapters of the book. Click the download icon for the chapter.

2. In the pop-up window, note the page limit restrictions. If you wish to download more than this, you will have to download the entire book which will have a loan period limit (see next page). Alternatively, you can close the browser window and open the book up in a new one. This resets the download limit.

3. Indicate which pages you would like included in the PDF download file.

4. Click "Download PDF".

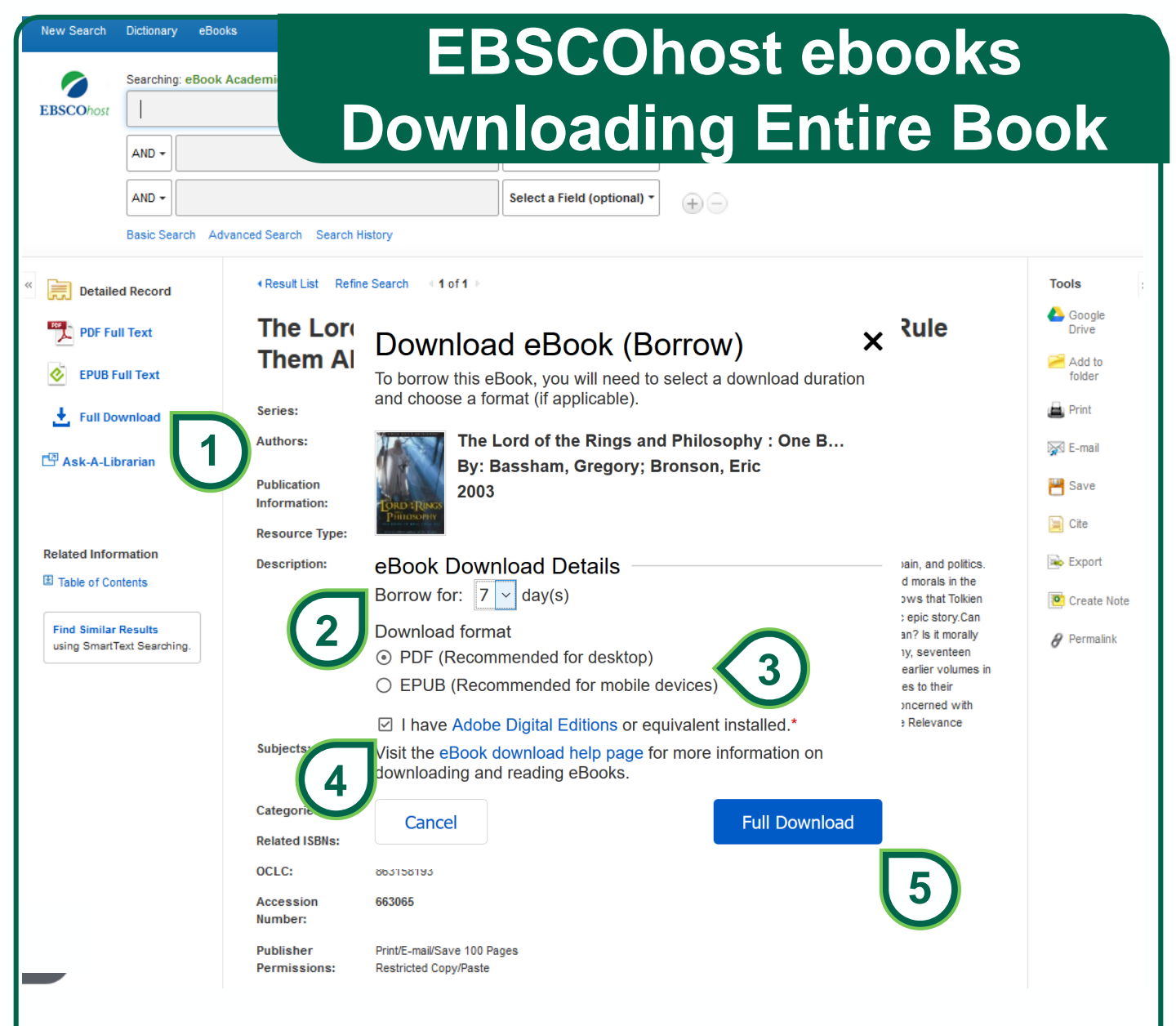

1. Click to download the entire book for offline reading. You will need to create or sign-in to a free EBSCOhost account.

2. In the pop-up window, select the # of days you wish to borrow the ebook. # of days available will vary per book. The book file will expire after the selected # of days; in which case you may download it again.

3. Select your preferred format for your device.

4. You will need to install <u>Adobe Digital Editions (ADE)</u> to download and read the book. Check the box to acknowledge you have installed Adobe Digital Editions.

5. Click "Full Download" to download the book.